#### Geschäftsstelle

Hohlstrasse 489 | 8048 Zürich Tel. 044 277 70 70 Fax 043 336 30 05

wohnen@archezuerich.ch www.arche-wohnen.ch

#### Einstellungen Push-Nachrichten Arche-App

Kurzanleitung

#### 1 | Einstellung der App-Mitteilungen

Meist ist es so, dass man bei «Aktivitäten», die in einer App stattfinden, entsprechende Benachrichtigungen (z.B. auf dem Sperrbildschirm als Banner und/oder als rotes Kennzeichen auf dem App-icon) erhält.

Bei jedem Smartphone gibt es die Möglichkeit, für einzelne Apps diese Benachrichtigungen zu deaktivieren. Diese Option ist meist in den Einstellungen zu finden.

Man kann dies auch über die App selber machen. In der Arche-App passiert dies über die Einstellungen:

| 53            |
|---------------|
|               |
| $\rightarrow$ |
| $\rightarrow$ |
| $\rightarrow$ |
| $\rightarrow$ |
| $\rightarrow$ |
| 21.9          |
|               |
|               |
|               |
|               |
|               |
|               |
| ث             |
| ellungen      |
|               |

#### 2 | Push-Nachrichten deaktivieren

Per Anwählen von Nein unter Push-Benachrichtigungen kann man diese deaktivieren.

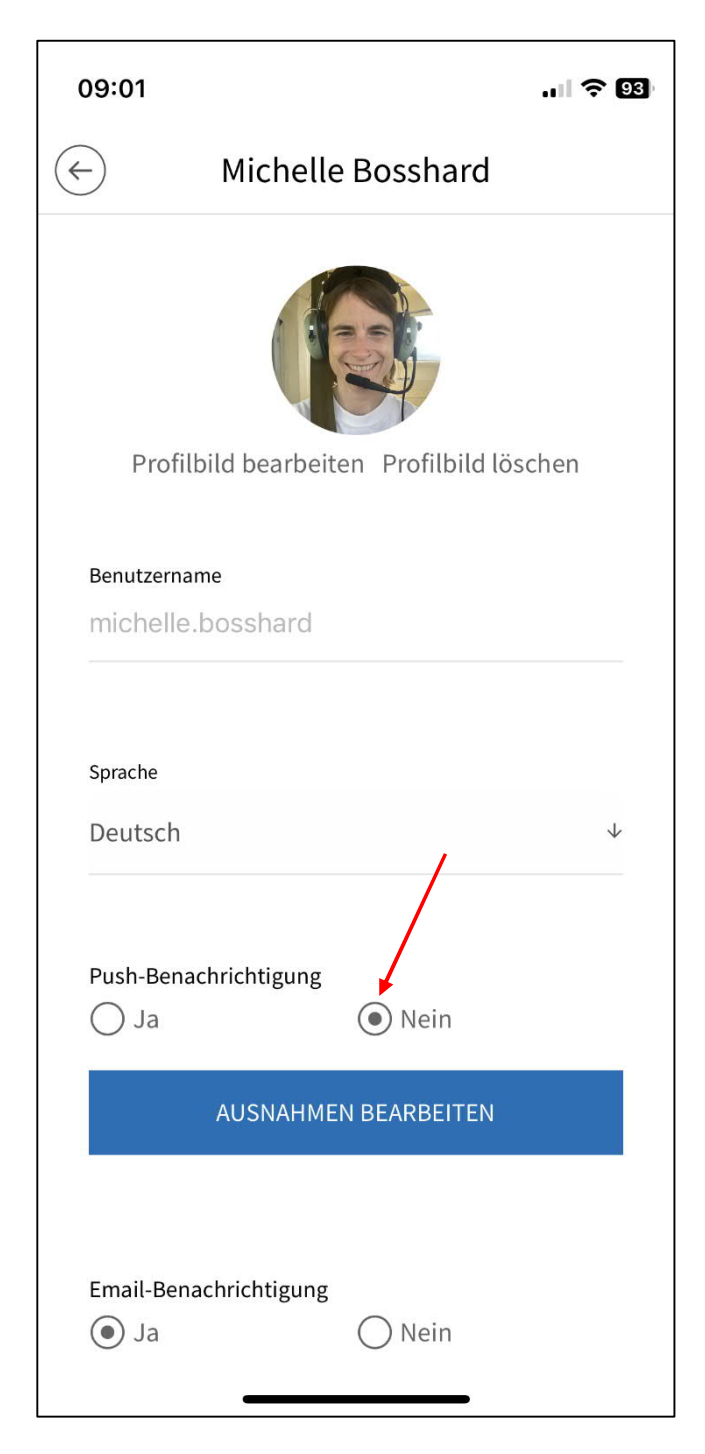

Dies bedeutet, dass man KEINE Nachricht erhält, wenn etwas in der Arche-App passiert ist. Egal, ob dies ein Post (z.B. auf der Pinnwand) war oder man eine Chat-Nachricht erhalten hat. Es erscheint auch kein rotes Kennzeichen beim App-Icon, welches einem auf die App-Aktivität hinweist.

#### 3 | Ausnahmen definieren

Man kann jedoch für jeden einzelnen Kanal (z.B. die Pinnwand) und jeden einzelnen Chat (z.B. Team-Chat) eine Ausnahme machen. So, dass ich nur eine Nachricht erhalte, wenn in genau diesem Chat oder in genau diesem Kanal etwas geschrieben bzw. gepostet wurden.

Hierzu muss man Ausnahmen bearbeiten anwählen.

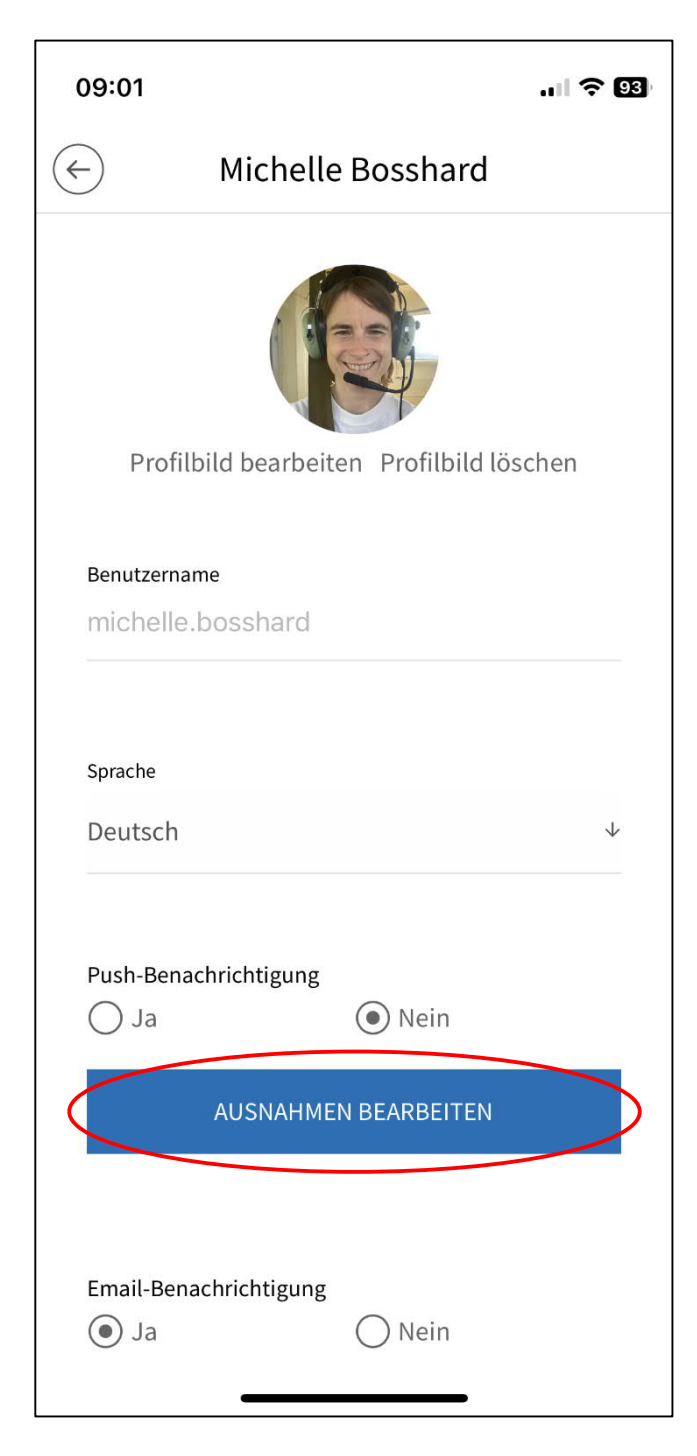

Dann ist es möglich, einzelne Chats und/oder einzelne Kanäle auszuwählen, von welchen ich bei dortigen Aktivitäten immer Benachrichtigungen erhalten möchte.

Hierzu einfach Chats hinzufügen oder Kanäle hinzufügen auswählen.

| 08:40                                                      | रे 94 |
|------------------------------------------------------------|-------|
| Push-Benachrichtigungen                                    | ×     |
| Chats hinzufügen Kanäle hinzufügen                         |       |
| Profilbild bearbeiten Profilbild löschen                   |       |
| Benutzername                                               |       |
| michelle.bosshard                                          |       |
| Sprache<br>Deutsch                                         | ¥     |
| Push-Benachrichtigung <ul> <li>Ja</li> <li>Nein</li> </ul> |       |
| Email-Benachrichtigung                                     | 1     |
|                                                            |       |

Beispielsweise kann ich definieren, dass ich bei Posts auf der Pinnwand entsprechende Nachrichten erhalten möchte.

Hierzu den Kanal (in diesem Fall: Pinnwand) auswählen.

| 13    | :19                     | <b>∻</b> 53  |
|-------|-------------------------|--------------|
|       | Push-Benachrichtigungen | $\mathbf{x}$ |
| ← zur | ück                     |              |
|       | Arche News              | $\bigcirc$   |
|       | Pinnwand                | 0            |
|       | «Internas»              | $\bigcirc$   |
|       | Arche-App FAQ           | $\bigcirc$   |
|       | BW / IW / FA staff      | $\bigcirc$   |
|       | BW Waid                 | $\bigcirc$   |
|       | BW Blümlisalp           | $\bigcirc$   |
| Pu    | Ja O Nein               |              |
| L     | AUSNAHMEN BEARBEITEN    |              |
| Er    | nail-Benachrichtigung   |              |
|       |                         |              |

... und *immer aktiv* auswählen.

| 13:20                             | 중 53       |  |  |  |
|-----------------------------------|------------|--|--|--|
| Push-Benachrichtigungen           | ×          |  |  |  |
| ← zurück                          |            |  |  |  |
| Arche News                        | $\bigcirc$ |  |  |  |
| Pinnwand immer aktiv              |            |  |  |  |
| «Internas»                        | $\bigcirc$ |  |  |  |
| Arche-App FAQ                     | $\bigcirc$ |  |  |  |
| BW / IW / FA staff                | $\bigcirc$ |  |  |  |
| BW Waid                           | $\bigcirc$ |  |  |  |
|                                   | $\bigcirc$ |  |  |  |
| ÜBERNEHMEN<br>KANÄLE HINZUFÜGEN   |            |  |  |  |
| AUSNAHMEN BEARBEITEN              |            |  |  |  |
| Email-Benachrichtigung<br>Ja Nein |            |  |  |  |

#### 4 | Gut zu wissen

Auch wenn man die Push-Nachrichten ausgeschaltet bzw. nur für gewisse Chats und/oder Kanäle zulässt, sieht man die Anzahl Aktivitäten, sobald man ins App und wieder raus geht. D.h. auch wenn ich keine «aktiven» Benachrichtigungen erhalte, erscheint nach der App-Benutzung immer das rote Kennzeichen mit der Anzahl der neuen Aktivitäten (Posts, Chat-Nachrichten).

Anleitung Push-Nachrichten Arche-App\_20230919